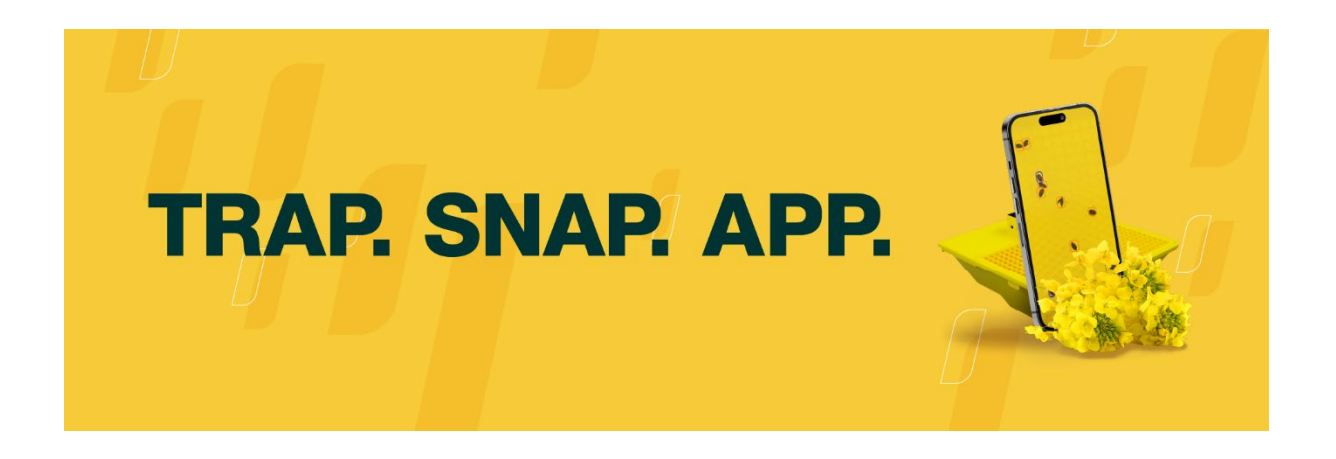

**Please note:** Either before or after ordering the physical MagicTrap, you'll need to download the MagicScout app from either the app store or Google Play store – Just search MagicScout in either.

Make sure you use the same email address to setup the user account on the app and to order the trap so that the app talks to the trap.

## Ordering your MagicTrap

Order traps from here: <u>https://magicscout.app/en-</u> <u>GB/shop/product/magictrap?utm\_source=uom&utm\_content=mt\_page</u>

- 1) When you go to this page the shopping cart should already show a total of £218 for one trap and one 'Prime' service package.
- 2) Click on add to cart (top right)
- 3) Agree to the terms and conditions (3 checkboxes)
- 4) Click pay now
- 5) Enter your email address ensuring it is the same one you use when you download the MagicScout app
- 6) Click 'Next' and you'll be able to enter your discount code at this point.
- 7) Complete the transaction.

## Setting up the trap

On receipt of the trap, open the box and take out the camera/solar unit. Open the MagicScout App and at the top it will say: 'What would you like to add?'. Select MagicTrap and follow the instructions.

## **Sharing data**

Once everything is set up, click on your trap in the App. There will be a little man symbol with a + sign, click on that and add the email address for those you want to share the data with. This may be an agronomist, farm manager etc.

We would encourage growers to share with our network by using the email address **magictrap@unitedoilseeds.co.uk**